## MYCARIUS

## **BELÉPÉS 1.** A Mycarius felületre érkezve kattintson a "Belépés" gombra a jobb felső sarokban.

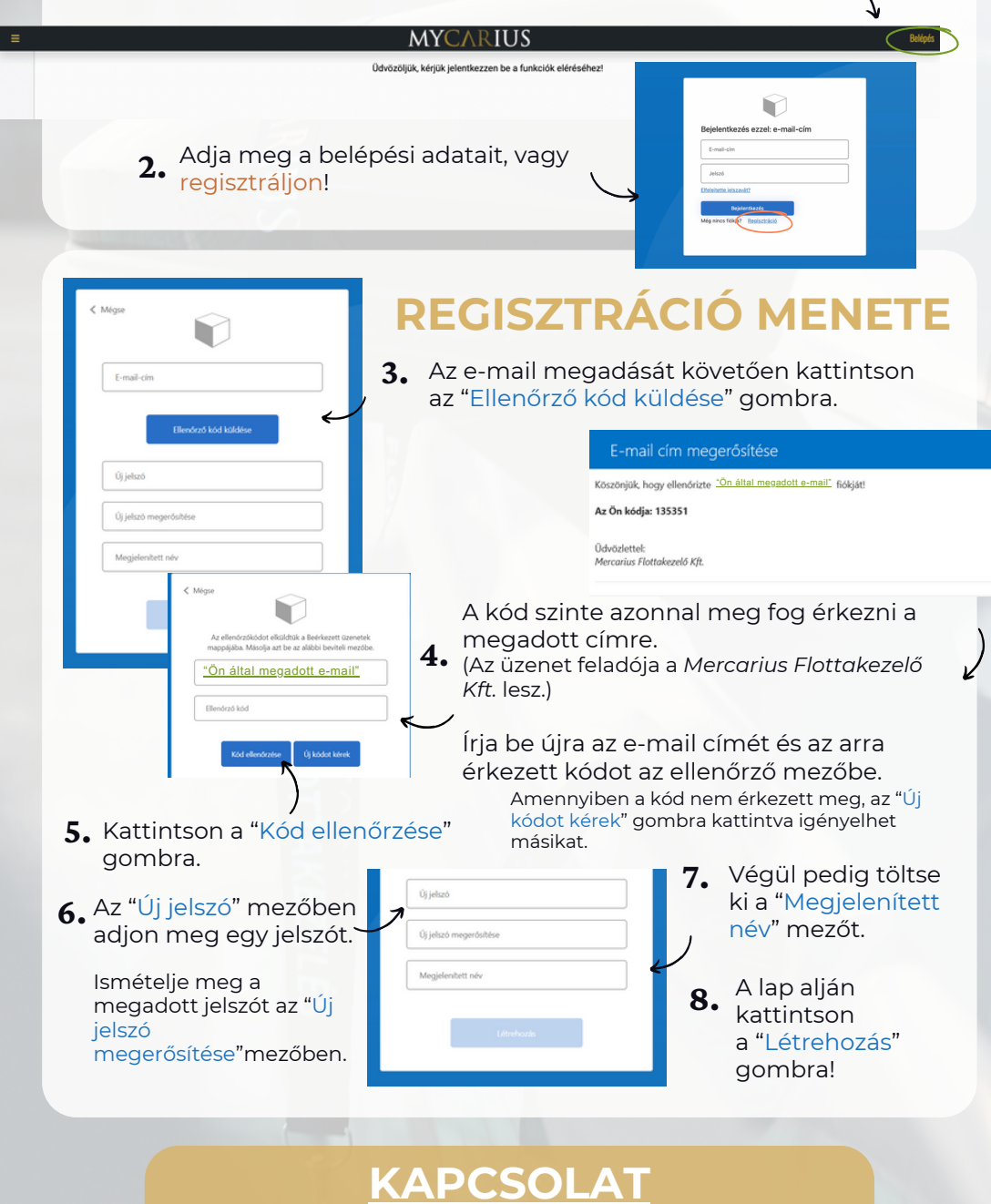

WWW.MYCARIUS.MERCARIUS.HU